株式会社メディカルリーダース

〒113-0034

東京都文京区湯島4丁目2番1号 杏林ビル

## 請求書・納品書 WEB 確認サービスのご案内

拝啓 ますますご健勝のこととお慶び申し上げます。平素は格別のご高配を賜り、厚く御礼申し上げます。

この度、弊社からお送りしております請求書(納品書)について、郵便物の配達遅延および紛失の対策、また、 2021年の秋から郵便法改正で郵便局のサービス縮小(土曜配達の廃止、翌日配達の廃止、普通郵便の配達日数の 減少)による影響への懸念を受けて、お客様へより早く、確実にお届けする為、インターネット上でご請求情報を確認 できるサービス「楽楽明細」を利用し、請求書(納品書)の WEB 発行を開始させていただく事となりました。これまで 送付していた請求書(納品書)と同様、弊社の社印がついた請求書(納品書)を WEB 上からダウンロードしていただけ ます。

誠に勝手ではございますが、この度の電子化により、これまで実施しておりました、紙での請求書(納品書)の郵送 は、廃止いたします。請求書(納品書)の発送先を本社に取りまとめている場合、支店や営業所にもご案内ください。

敬具

記

- ご利用開始月
  24年1月分より
- 2. お手続き

お手数をおかけしますが、お客様専用のログイン環境を発行する為、別紙『ご利用開始手順』をご参照の上、 お手続きをお願いいたします。

3. お問合せ先

本件に関するお問い合わせは下記までお願いいたします。

TEL:03-5803-9271 Mail:<u>medical@leaders.co.jp</u> (受付時間:月~金 9:00~18:00)

## ご利用開始手順

【手順 1】インターネットブラウザを起動し、画面上部のアドレスバーに以下の URL を入力します。 画面左下部の「新規でご登録のお客様はこちら」をクリックします。

| П | IRI 1 | https:/ | /rhoriya | eco-ser | v in/lead | lers/ |
|---|-------|---------|----------|---------|-----------|-------|

| [test]Web帳票サービス ×    | +                      | アドレスバー              |
|----------------------|------------------------|---------------------|
| → C A S https://xxxx | x.eco-serv.jp/xxxxxxx/ |                     |
| ※URLは、               | 検索窓ではなくアドレスバー          | こご入力ください。           |
|                      | ログインID                 |                     |
|                      | パスワード                  | ▶ <u>パスワードを忘れた方</u> |
|                      | ログイン                   |                     |
|                      | ▶ 新規でご登録のお客様はこちら       |                     |

【手順 2】下記のメールアドレス入力画面が表示されますので、ご登録されるお客様のメールアドレスを入力します。 ※こちらで入力されたアドレスに今後、帳票の公開通知などの各種メールが送信されます。

| <b>STEP1</b>               | <b>STEP2</b>   | STEP3           | <b>STEP4</b> |  |
|----------------------------|----------------|-----------------|--------------|--|
| メールアドレスの登録                 | 利用規約の確認        | お客様情報の登録        | 登錄完了         |  |
| 登録案内をメールでお送りいたし<br>メールアドレス | ます。メールアドレスを入力し | し、「送信する」ボタンを押して | ください。        |  |

【手順3】手順2で入力されたメールアドレス宛に届いた、[仮登録通知メール]を確認し、

メールに記載されている URL をクリックします。

【手順4】ご利用規約をご確認いただき、内容に同意の上、「同意する」にチェックをいれて

[次へ]ボタンをクリックします。

【手順 5】入力欄に以下の情報と任意のパスワードを入力した後、[登録]ボタンをクリックします。

(1)郵便番号:下記図の通り、同封されている請求書(納品書)に印字されている郵便番号をご入力ください。

(2)ログイン ID:下記図の通り、同封されている請求書(納品書)に記載されている

6桁(半角数字)のお客様コードが貴社のログイン ID となります。

(3)パスワード:入力ルールをご参照の上、任意のパスワードをご入力ください。

| (1)郵便番号         | 発行日 2018/09/01<br>請求No.MBN2512110901                                                     |                                                                                                    |  |
|-----------------|------------------------------------------------------------------------------------------|----------------------------------------------------------------------------------------------------|--|
| この部分に印字されている、   | 〒111-111<br>〒元川県観浜市○○区11-11-1<br>○○ビル IF<br>株式会社△△△△△<br>経理部 経理課<br>山田 土郎 様<br>(ABC1234) | 請求書                                                                                                    |  |
| 貴社郵便番号をご入力ください。 |                                                                                          | 株式会社○○○○<br>〒999-9999<br>東京都○○区1-2-3<br>○○ビル ○階<br>TEL:99-99999(代表)<br>振込先 : ○○銀行 ○○支店<br>普通 9999999<br>口座名義:カ)○○○○○○ |  |
|                 | (2)ログイン ID                                                                               |                                                                                                    |  |
|                 | お客様コード(数字)を半角でご入力ください。                                                                   |                                                                                                    |  |
|                 | ※こちらの「ABC1234」はサンプルですので、貴社ログイン ID ではございません。                                              |                                                                                                    |  |
|                 | 同封請求書に印字されているログイン ID を確認の上、ご入力をお願いいたします。                                                 |                                                                                                    |  |